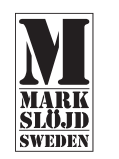

# Wi-Fi Smart Plug INDOOR

| , | w | 0 | u | 211 |  |  |  |  |
|---|---|---|---|-----|--|--|--|--|
|   |   |   |   |     |  |  |  |  |
|   |   |   |   |     |  |  |  |  |
|   |   |   |   |     |  |  |  |  |

#### Produktparametrar

Egenskaper: Styrning via mobiltelefon, omkopplare, nedräkning, timing, Effekt 16 A Nominell effekt: 1000-3840W Inspänning: 100V-240V Utspänning: 100V-240V Kommunikation: WiEi(2 4G) IEEE802 11 b/g/n + Bluetooth Certifierina: CE/RoHS Överbelastningsskydd: Stand by Applikationssupport: IS08.0 ellerAndrold 4.2 och högre skalmaterial: PC plast Driftstemperatur: -10 °C - 50 °C Produktstorlek (mm): 50 \* 50 \*82

#### Instruktioner

1. Ladda ner appen Smart Life /Tuva smart app på mobiltelefonen . Registrera ett konto och logga in; Produkten och mobiltelefonen omfattas av 2.4G-nätet och mobiltelefonen är ansluten till 2 4G WiFi-nätet När produkten är påslagen, tryck på 1d och håll nere produktknappen 3-5 sekunder, och kontrollampan blinkar 5.Öppna appen och lägg till produkter (se sidan 18-21 för två tilläggsmetoder)

## Instructions Catalogue 1. Download QR code from App-----2 Instructions in English-Instructions in German---4 Instructions in French 5 Instructions in Swedish-----6. Instructions in Spanish-----15-17 Schematic diagram of operation interface------18-21 8. Thank you----Anslut till mobiltelefon(Auto Scan) 4A1 Aktivera Bluetooth och anslut 2 4G Wifi 4A2. Öppna appen och lägg till produkten. 4A3 Väli auto add och tryck på uppmana till för att gå vidare till nästa ste 4A4. Vänta på registreringsanslutning

4A5, Lagt till korrekt.

#### Anslut till mobiltelefon(Lägg till manuellt)

461 Slå på Bluetooth och anslut 2 4G WIEI: 4B2. Öppna appen och väli Lägg till produkt. 4B3. Väli elektrisk tvp och kontakt: 464 Väli samma 2 4G WIFI-nätverk som mobiltelefonen och ange WIFI-lösenordet 4B5. Tryck på uppmaningen för att bekräfta nästa steg och vänta på registreringsanslutningen 4B6, Tillagd,

#### Stöd för tredje parts kontroll

 Skriv in redigeringsmenvn på användarpanelen 2 Väli den trediepartsapplikation som ska användas 3. Föli anvisningarna i handledningen för att ansluta och använda.

#### Product parameters

Features: Mobile phone control, switch, countdown, timing, Power 164 Rated power : 1000-3840W input voltage · 100V-240V Output voltage · 100V-240V Communication - WiEI(2.4G) IEEE802 11b/g/n + Bluetooth Certification · CE/RoHS Overload protection : Stand by Application support : ISO 8.0 or Android 4.2 and higher Shell material · PC plastic Operating temperature: -10 °C - 50 °C Product size (mm) : 50 \* 50 \* 82

#### Instruction

Download Smart Life app /Tuya smart app on mobile phone: 2 Register an account and log in: 3 The product and mobile phone are covered by 2.4G network and the mobile phone is connected to 2.4G WiFi network 4 When the product is powered on press and hold the produc button for 3-5 seconds, and the indicator light flashes; 5 Open the app and add products (see page 18-21 for two addition methods)

#### Rekommendationer

Swodieh

 Kontrollera att enheten är ansluten till elnätet och att telefonen är ansluten till WiFi

 Kontrollera routrar: Om routern har dualband, väli ett 2.4 GHz-nätverk för att lägga till enhet, du måste även öppna routerns sändningsfunktion Ställa in den trådlösa routern: ställa in krypteringsmetoden som WPA2-PSK-behörighetstyp som AES. Eller ställ in båda som auto. Det trådlösa läget kan inte bara vara 5 GHz. Namnge router WiFi på engelska för att hålla stark WiFi-signal. Håll enheten och routern på ett visst avstånd Kontrollera om de anslutna enheterna har nått maximalt antal router. anslutningar. Om så är fallet, stäng av WiFi-anslutningen på 10 enheter. Kontrollera att routerns trådlösa MAC-filtreringsfunktion är aktiverad. Ta bort enheten från filterlistan och se till att routern inte hindrar

enheten från att ansluta. · Kontrollera att det angivna lösenordet är korrekt när du lägger till en nv enhet

#### Connect with mobile phone(Auto Scan)

4A1. Turn on Bluetooth and connect 2.4G Wifi: 4A2 Open app and select add product: 4A3 Select auto add and press the prompt to enter the next step: 4A4 Wait for registration connection 445 Added successfully

#### Connect with mobile phone(Add Manually)

461 Turn on Bluetooth and connect 2.4G WIEL 4B2 Onen ann and select add product 4B3. Select electrical type and plug: 4B4 Select the same 2.4G WIEI network as the mobile phone and enter the WIFI password. 4B5. Press the prompt to confi1mthe next step and wait for the registration connection: 4B6. Added successfully.

#### Support 3rd Party Control

1. Type the edit menu of the user panel 2. Select the third-party application to be operated 3. Follow the instructions in the tutorial to connect and use

#### Paràmetros del producto

Funtión : control móvil interruptor cuenta atràs tiempo Potencia : 16a Potencia nomanial · 1000-3840W Tensión de entrada · 100V-240V Tensión de salida: 100V-240V Communicatión : WiFI(2.4G) IEEE802.11b/g/n + Bluetooth Certificatión : CE/RoHS Protectión contra sobrecargas : en espera Soprte de aplicación : ISO 8.0 or Android 4.2 y superior Matrial de la carcasa : PC plastic Resin Temperatura de funcionamiento: -10 °C - 50 °C Tamaño del producto (mm) : 50 \* 50 \* 82

### Indicación

. Descargar la aplicatión de vida inteligente/tuva en el tèlefono móvil: Registre su cuenta y inicie sesión: 3 Tanto el producto como el tèlefono móvil cubren la red 2 4G El tèlefono móvil está conectado al a red inalámbrica 2.4G: . Despuès de que el producto estè encendido, mantega pulsado el producto Tecla 3-5 segundos Juz indicadora parpadeando: 5. Abra la aplicación y agregue el producto

(véanse las páginas 18 a 21 para las os adiciones)

### Recommendations

la contraseña WiFi

4B6 Añadido con éxito

la conexión de registro:

Apovo al control por terceros

1. Escriba el menú Editar del panel de usuarios

2. Seleccione una aplicación de terceros para operar

3. Siga las instrucciones del tutorial para conectarse y utilizar

4B5. Haga clic en el prompt para confirmar el siguiente paso, esperando

Parameters des Produkts Features: Handy-Steuerung, Schalter, Countdown, Timing Please check whether the device is connected with nower Leistung 16ANennleistung 1000-3840W and your phone is connected wiht WiFi Fingangsspannung · 100V-240V Check routers If the router is dual-band router please select Ausgangsspannung: 100V-240V a 2.4GHz network to add device.vou also need to open the router Kommunikation · WiFi (2 4G) IEEE802 11 b/g/n + Bluetooth broadcasting function Zertifizierung : CE/RoHS set up the wireless router set encryption methodasWPA2-PSK Schutz vor Überlastung : Bereithlaten authorization type as AES.or set both as auto. The Wireless mode Application support : ISO 8 0 oder Android 4 2 und höher Shell material · PC Kunststoff cannot be only 5GHz. Please name router WiFi in English order to Betriebstemeratur: -10 °C - 50 °C stay strong WiFi signal, please keep device and router within a Produktgröße (mm) : 50 \* 50 \* 82 certain distance Check whether connected devices have reached the maximum number router connection, if so, please try 10 turn off the Wifi connection of some devices. Make sure router wireless MAC filtering function is enabled. Anweisungen Remove the device from the filter list and make sure that router is not prohibiting device from connection. 1 Laden Sie Smart Life app /Tuya smart app auf dem Handy berunter 2. Registrieren Sie ein Konto und loggen Sie sich ein: Make sure the entered password is correct when adding a 3 Das Produkt und das Mobiltelefon sind vom 2.4G Netz abgedeck New device und das Mobiltelefon ist mit 2 4G WI AN-Nets verbunden: · APP for more operations, please refer to the corresponding 4. Wenn das Produkt eingesschaltet ist, drücken und halten Sie das application tutorial ProduktTaster für 3-5 Sekunden und Blinkerlicht- Öffen Sie die App und fügen Sie Produkte hinzu (siehe Seite 18-21 für zwei Additionmethoden) Conecte su télefono móvil (escaneo automático) Conseios cálidos 4A1. Enciende Bluetooth v conecta 2.4G Wifi: · Por favor, compruebe si el dispositivo está conectado y si su teléfono 4A2 Abra la aplicatión y seleccione añadir producto: está conectado a Internet 4A3. Seleccione añadir automáticamente y siga las instrucciones para Compruebe el router: si el router es un router de doble frecuencia. pasar al siguente paso: 4A4 Esperando conexión de registrode transmisión del router 445 Añadido con évito Conectar el telèfono (añadir manualmente) 4B1. Enciende Bluetooth v conecta 2.4G WiFi: router a cierta distancia 4B2 Abra la aplicatión y seleccione añadir producto: 4B3 Seleccione el tipe elèectrico y el enchufe: 4B4. Seleccione la misma red WIFI 2.4G que telèfono móvil e introduzca

#### seleccione un dispositivo de adición de red de 2.4GHz y abra la functión Configuración del router inalámbrico: establezca el cifrado a WPA2-PSK authorization type a AFS\_o ambos a auto\_FI modo. inalámbrico no puede ser sólo 5ghz. Nombre el router WiFi en inglés para mantener una fuerte señal wifi. Manatenga el dispositivo y el Compruebe que el dispositivo conectado ha alcanzado el número máximo de conexiones de router, y si lo ha hecho, trate de cerras las conexiones WiFi para algunos dispositivos. Asegúrese de gue el filtro Mac inalámbrico del router está activado. Elimine el dispositivo de la lista de filtros y asegúrese de que el router no inhabilite la conexión del dispositivo. · Al añnadir un nuevo dispositivo, asegúrese de introducir la contraseña correcta. · Para más información, consulte la aplicación

#### Mit Mohiltelefon verhinden (Auto Scan)

| ۱. | Bluetooth | einschalten | und | 2.4G | WiFi | verbinden |
|----|-----------|-------------|-----|------|------|-----------|
|    |           |             |     |      |      |           |

- 4A2. Öffen Sie app und wählen Sie Add Produkt:
- 4A3 Aktivieren Sie das automatische Hinzfügen und drücken Sie die
- Eingabeaufforderung für den nächsten Schritt:
- 4A4, Warten Sie auf den Registrierungsansschluss
- 4A5 Hinzugefügt erfolgreich

#### Mit Mobiltelefon verbinden (manuell hinzufü

- 461 Bluetooth einschalten und 2.4G WiEi verbinden
- 4B2 Öffen Sie Ann und wählen Sie Add Produkt
- 4B3 Wählen Sie elektrischen Tvp und Stecker-
- 4B4 Wählen Sie das gleiche 2 4G WiEi-Netzwerk wie das Mobiltelefon and enter the WIFI password.
- 4B5 Drücken Sie die Eingabeaufforderung um den nächsten Schritt zu
- bestätigen und warten Sie auf sie Verbindung zur Registriering-4B6. Hinzugefügt efrolgreich.

#### Unterstützung Kontrolle durch Dritte

- Geben Sie das Eingabemnü des Benutzerpanels ein
- Wählen Sie die zu bedienende Drittanwedung
- Befolgen Sie die Anweisungen im Tutorial zum Verbinden und Verwender

② Enter the 2.4GHz WiFi

account password

### Add Manually

① Manual addition - socket #14050 T 211PM 0 7425E Add Mangally Auto Scan 🗧

| <                        | Add Manually              | Auto Scan            | 8                       | Cancel |                                       |                            |
|--------------------------|---------------------------|----------------------|-------------------------|--------|---------------------------------------|----------------------------|
| Decrice +                | ~                         | Socket               |                         | Cala   | at 2 4 Chia We E                      | Natural and                |
| Lighting                 | 2                         | 11                   | 2                       | r your | enter passw<br>wi-fi is 50Hz, piese s | ord.<br>et it to be 2.40Hz |
| Servors                  | PL0<br>(5.1-10-7)         | Societ<br>(HI-II)    | Societ<br>(Zighee)      |        | Common router settin                  | g method                   |
| Large Home               | 1.1                       | 1.1                  | 101                     |        | × 10-71 - 90hz                        |                            |
| Applances                |                           |                      |                         |        | W-FI - 2.4Ghz                         | 4.0                        |
| Smail Home<br>Appliances | 81.0                      | (18-67)              | (attwo)                 |        |                                       |                            |
| Kitchen<br>Applances     |                           | Pouer Ship           |                         |        |                                       |                            |
| Destine                  | * VV                      | * 77                 | - 77                    | *      |                                       | -                          |
|                          | Pour (0.5)<br>(61.5-16-7) | Power Delp<br>(MI-R) | Power Unip<br>(Ziglane) | 8      | Password                              |                            |
| Video Surv               | 107000                    |                      |                         |        |                                       |                            |
| Gateway<br>Control       | Power Step                |                      |                         |        |                                       |                            |
| Outdaar<br>Travel        |                           | Switch               |                         |        | Next                                  |                            |
| Energy                   |                           |                      |                         |        |                                       |                            |

|       | <ul> <li>Pr üfen S</li> </ul> |
|-------|-------------------------------|
|       | bitte ein                     |
|       | Router-S                      |
|       | <ul> <li>Einrichte</li> </ul> |
| iaen) | WPA2-P                        |
| gen)  | mode ca                       |
|       |                               |

German Warme tipps

- Bitte übernüfen Sie ob das Gerät mit Storm verbunden ist und ihr. Telefon mit W/LAN verbunden ist Sie Router: Wenn der Router Dual-Band-Router ist wälen Sie
- 2.4GHz-Netzwerk, um Gerät hinzuzfügen, müssen Sie auch die Sendefuntion öffnen en Sie den WI AN-Router set Verschlüsselungsmethode als
- PSK Authorisation Typ als AES, or sowohl als auto. The Wireless an be only 5GHz. Please name router WiFi in English order to stay strong WiFi signal please keep device and router within a certain distance. GHz
- Prüfen Sie ob angeschlossene Geräte die Maximum-Nummer-Router -Verbidung erreicht haben, falls is, versuchen Sie bitte, die WI AN-Verbindung einiger Geräte auszchalten
- Stellen Sie sicher dass der Raputer eine drahtlose MAC-Eilterfunktion aktivert
- Entfernen Sie das Gerät aus der Eilterliste und stellen Sie sicher dass der Router das Gerät nicht von der Verindung verbietet. Stellen Sie sicher, dass das eingegebene Passwort korrekt ist, wenn Sie ein neues Gerät hinzufügen

+11050 T

PE-DE Z

 APP f
ür weitere Operationen, siehe das entsperechende Anwendungstutorial.

Add Manually

3 Follow the prompts to

GALLER MALE \$ 40000 https://

Adding device...

٩

from Register Indiates decision of Claude Paralleline

0

go to the next step

#### Paramètres du produit

Fonction: commande du téléphone, interrupteur compte à rebours, timing, Duiseance:16A Puissance nominale : 1000-3840W Tension d'entrèe : 100V-240V Tension de sortie: 100V-240V Communication - WiEi (2.4G) IEEE802 11 h/n/n + Bluetooth Certification : ce/RoHS Protection contre la surcharge: en attente Support d'application : ISO 8 0 ou Android 4 2 et plus Matèriau du boîtier : PC plastic température de fonctionnement: -10 °C - 50 °C Taille de produit (mm) : 50 \* 50 \* 82

#### Indications

- . Tèlècharger l'application Smart Life/Tuva Smart app sur le tèlèphone 2 Inscrivez - yous et connectez - yous:
- 3 Le rèseau 24G couvre les produits et les téléphones cellularies et les téléphones cellulaires sont connectés au réseau Wifi 2 4G
- 4 Lorsque le produit est sous tension, appuves et maintenze le bouton. produit pendand 3 à 5 secondes, et la lampe indicateur cliquote: 5 Ouvrir l'application et ajouter un produit
- (voir page 18 21 pour les deux mèthodes d'ajout)

#### Auto Scan

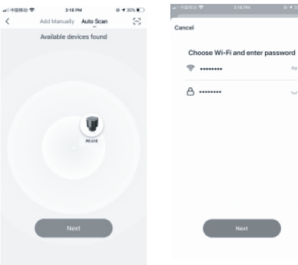

#### Connectez votre téléphone (Scan automatique)

- 4A1. Allumez Bluetooth et connectez 2.4G Wifi: 4A2 Ouvres l'application et sélectionnez ajouter un produit:
- 4A3 Sélectionnez Alouter automatiquement et appuvez sur prompt pour passer à l'étape suivante
- 4A4. En attente d'une connextion enregistrée:
- 4A5 Alouté avec succès

#### Connectez votre téléphone (ajouté manuellement)

- 461 Allumez Bluetooth et connectez 2.4G WiFin
- 4B2 Ouvrez l'application et sèlectionnez ajouter un produit
- 4B3 Sélectionner le type électrique et la prise
- 4B4. Sélectionnez le même réseau Wifi 2.4G que votre téléphone Et entrez le mot de nasse wifi-
- 4B5. Confirmer l'étape suivante à l'invite et attendre l'inviteConnexion enregistrèe: 4B6 Alounté avec succès

#### Prise en charge du contrôle par des tiers

- Tapez le menu d'édition du panneu utilisateur
- Sélectionnez une application tierce à utiliser
- Suives les instructions du tutoriel pur vous connecter et utiliser

#### Auto Scan

③ Follow the prompts to go to the next step 1 T 215PM Add Manually Auto Scan

Connecting...

100%

ace your reuter, mobile phone, and de

 Added successfully 414050 \$

Arided

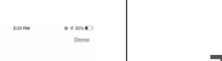

# Thank You

| Remark                                                                                                    |
|----------------------------------------------------------------------------------------------------|
| 1) The pictures used in this manual are iOS app interface, Android version is a bit different.                                                                                |
| <ol> <li>Product and software update periodically, the number and app interface in this manual<br/>are only for example. No extra notification on further changes.</li> </ol> |

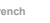

#### Conseils chaleureux

- Vérifiez que votre appareil est alimenté et que votre téléphone est connecté au WiFi
- Vérifiez le routeur: si le routeur est un routeur à double fréquence sèlectionnez 2.4 GHz pur aiounter un périphérique réseau et vous devez également activer la fonction de diffusion du routeur
- Configurer votre routeur sans fil: Définissez le mode de chiffrement à WPA2-PSK Athorization type à AES, ou led deux à auto. Le mode sans fil ne peut pas être seulemnt 5phz. Nommez votre appareil et votre routeur à distance.
- Vérifiez que les périphériques connectés ont attient le nombre maximum de connexions de routeur et dans l'affirmative essavez d'éteindre les connexions Wifi pour certains périphèriques
- Assurez-vous que le filtre Mac sans fil du routeur est activé. Supprimez le périphérique de la liste das filtres et assurez - yous
- que le routeur n'empêche pas les connexions du périphéique Lorsque vous aloutez un nouvel appareioe, assurez - vous d'avoir entrè le mot de passe correct
- Pour en savoir plus, consultez le tutoriel d'application approprié

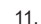

Added successfully

221PM 0 4 225.80

Done

① Turn on Bluetooth and select auto discovery

② Enter the 2.4GHz WiFi account password